#### การกำหนดค่าหมายเลขไอพี สำหรับ Windows XP, Windows 7 และ Windows 8

หมายเลขไอพี (IP Address) คือหมายเลขที่ใช้ในระบบเครือข่าย (IP ย่อมาจาก Internet Protocol) คล้ายกับหมายเลขโทรศัพท์ ที่เครื่องคอมพิวเตอร์จะมีหมายเลขเฉพาะตัวโดยใช้เลขฐานสอง จำนวน 32 บิต ซึ่ง โดยทั่วไปแล้วผู้คนส่วนใหญ่จะคุ้นเคยกับระบบเลขฐานสิบ จึงมักแสดงผลโดยการใช้เลขฐานสิบ จำนวน 4 ชุด ซึ่งแสดงถึงหมายเลขเฉพาะของเครื่องนั้น สำหรับการรับส่งข้อมูลภายในเครือข่ายหมายเลขไอพีมีไว้เพื่อให้รู้ว่า เครื่องใดเป็นผู้ส่งและเครื่องใดเป็นผู้รับ ตัวอย่างหมายเลขไอพี เช่น 192.168.1.2, 202.28.50.2 เป็นต้น การกำหนดหมายเลขไอพี สามารถกำหนดได้ 2 แบบคือ

- การตั้งค่าแบบ DHCP (Dynamic Host Configuration Protocol) หรือการตั้งค่าเพื่อรับหมายเลขไอ พีแบบอัตโนมัติ โดยในระบบจะต้องมีเครื่องแม่ข่ายที่ทำหน้าที่แจกหมายเลขไอพีอยู่
- การตั้งค่าแบบกำหนดเอง โดยต้องกำหนดให้ถูกต้องและไม่ซ้ำกับเครื่องอื่นในเครือข่ายเดียวกัน จึงจะ สามารถใช้งานได้

#### วิธีการกำหนดค่าหมายเลขไอพี สำหรับ Windows XP

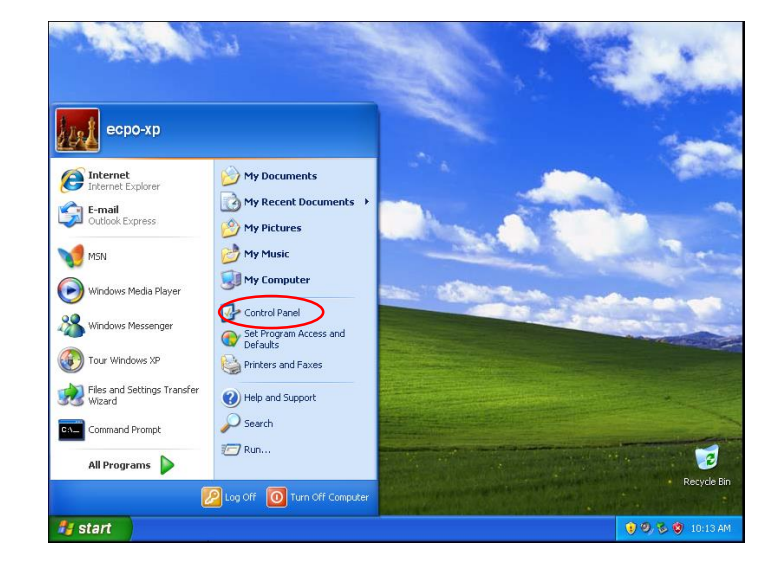

1. กดปุ่ม Start เลือก Control Panel

2. ดับเบิ้ลคลิกที่ Network Connections

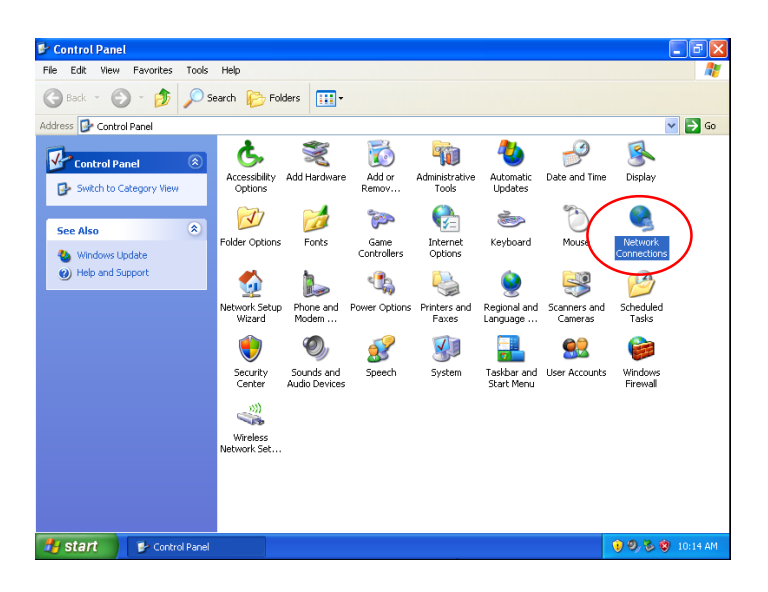

คลิกขวาที่ Connection ที่ต้องการกำหนดค่า (ในบางเครื่องอาจมีหลาย Connection) เลือก
 Properties

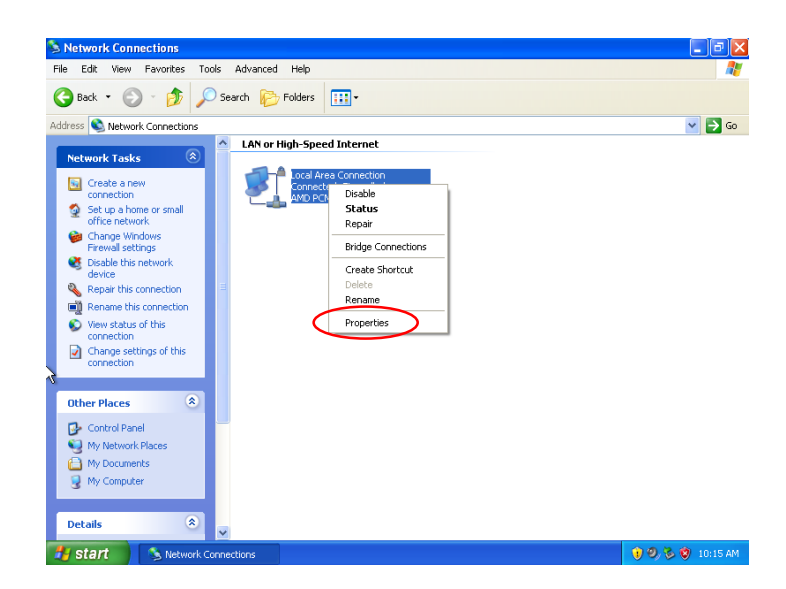

4. ในหน้าต่าง Connection Properties ดับเบิ้ลคลิกที่ Internet Protocol(TCP/IP)

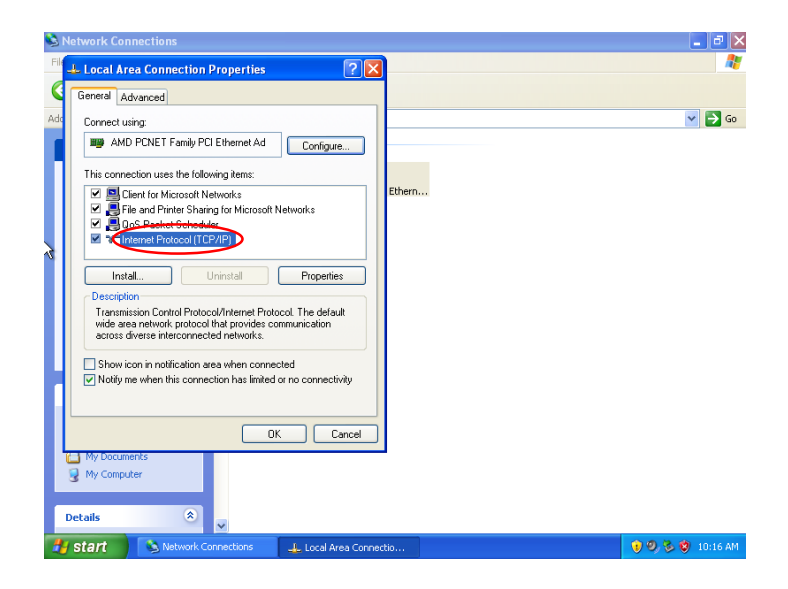

5. ในหน้าต่าง Internet Protocol (TCP/IP) Properties

5.1 การตั้งค่าเพื่อรับหมายเลขไอพีแบบอัตโนมัติ (DHCP) ให้เลือกหัวข้อ Obtain an IP Address automatically และ Obtain DNS server address automatically จากนั้นกดปุ่ม OK

| Network Connections                                                                                                    |                  |
|----------------------------------------------------------------------------------------------------|------------------|
| General Advanced                                                                                                    | v 🕒 60           |
| Internet Protocol (TCP/IP) Properties                                                                                                    |                  |
| General [Alternate Configuration] You can get IP settings assigned automatically if your network supports this capability. Otherwise, you need to ask your network administrator for the appropriate IP settings. |                  |
| O Obtain an IP address automatically     O Use the following IP address:     IP address:                                                                                                    |                  |
| Subnet mask:                                                                                                    |                  |
| Use the following DNS server addresses:                                                                                                    |                  |
| Preferred DNS server:                                                                                                    |                  |
| Advanced                                                                                                    |                  |
| Deta OK Cancel                                                                                                    |                  |
| Start Network Connections                                                                                                    | 👔 🧐 🏷 🦁 10:17 AM |

5.2 การตั้งค่าหมายเลขไอพีแบบกำหนดเอง ให้เลือกหัวข้อ Use the following IP address และ Use the following DNS Server address แล้วตั้งค่า (ในรูปเป็นค่าตัวอย่าง เท่านั้น)

> IP address Subnet mask

Default gateway

Preferred DNS Server

# จากนั้นกดปุ่ม OK

| Gener    | al Advanced                                                                                                    |                                                                      |   |
|----------|----------------------------------------------------------------------------------------------------|----------------------------------------------------------------------|---|
| 5        | tornet Protocol (TCD/ID) Propert                                                                                      |                                                                      | ✓ |
|          | Remark Protocol (TCP/IP) Proper                                                                                       |                                                                      |   |
| Т        |                                                                                                    |                                                                      |   |
|          | You can get IP settings assigned automa<br>this capability. Otherwise, you need to as<br>the appropriate IP settings. | tically if your network supports<br>k your network administrator for |   |
|          | Obtain an IP address automatically                                                                                    |                                                                      |   |
|          | <ul> <li>Use the following IP address:</li> </ul>                                                                     |                                                                      |   |
| 4        | IP address:                                                                                                    | 192.168.1.2                                                          |   |
|          | Subnet mask:                                                                                                    | 255.255.255.0                                                        |   |
|          | Default gateway:                                                                                                    | 192.168.1.1                                                          |   |
| C        | Obtain DNS server address automa                                                                                      | tically                                                              |   |
| E        | <ul> <li>Use the following DNS server address</li> </ul>                                                              | 25585                                                                |   |
|          | Preferred DNS server:                                                                                                 | 202.28.50.2                                                          |   |
|          | Alternate DNS server:                                                                                                 | <u> </u>                                                             |   |
| <b>1</b> |                                                                                                    | Advanced                                                             |   |
|          |                                                                                                    |                                                                      |   |

กดปุ่ม **OK** อีกครั้งที่หน้าต่าง Connection Properties เป็นการเสร็จสิ้นการตั้งค่า

# การตรวจสอบหมายเลขไอพีของเครื่อง สำหรับ Windows XP

1. คลิกขวาที่ Connection ที่ต้องการ เลือก Status

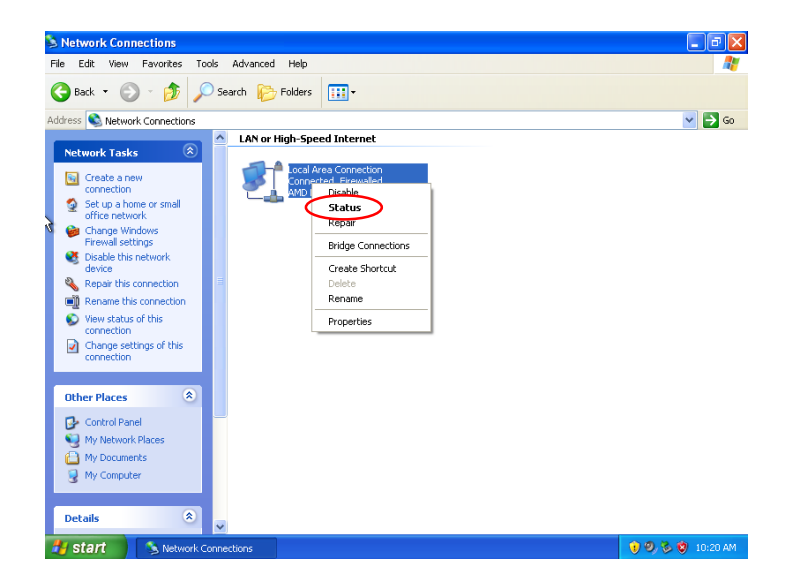

 ในหน้าต่าง Connection Status เลือกแท็บ Support จะแสดงข้อมูลต่างๆ เช่น Address Type, IP Address, Subnet Mask เป็นต้น

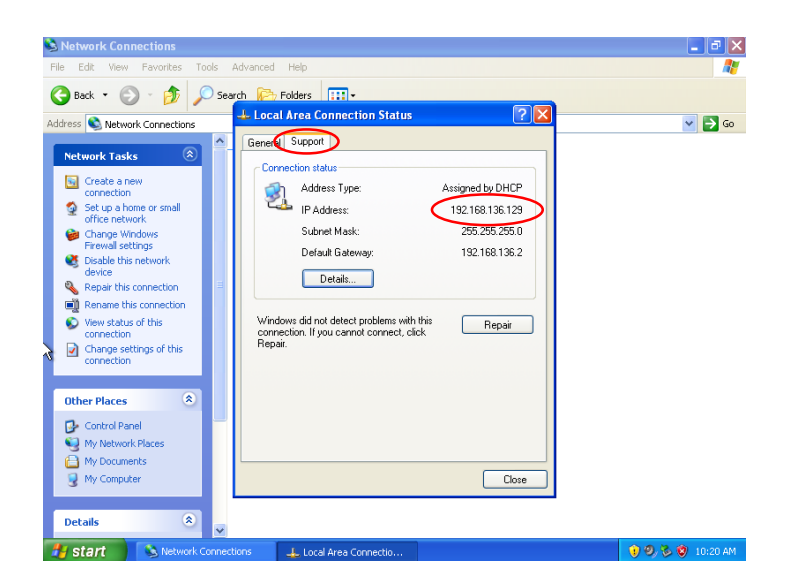

### วิธีการกำหนดค่าหมายเลขไอพี สำหรับ Windows 7

1. คลิกขวาที่ไอคอน Network (มุมล่างด้านขวา) เลือก Open Network and Sharing Center

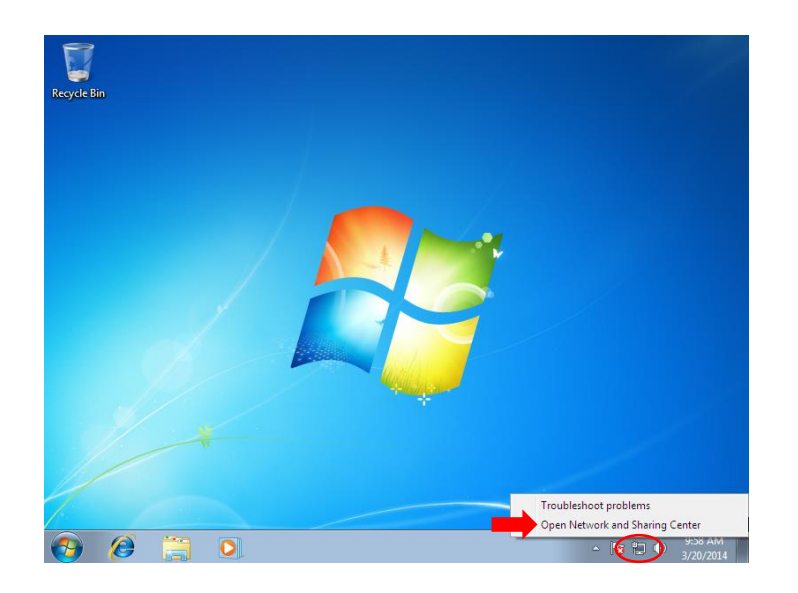

2. จากนั้นเลือก Change adapter setting

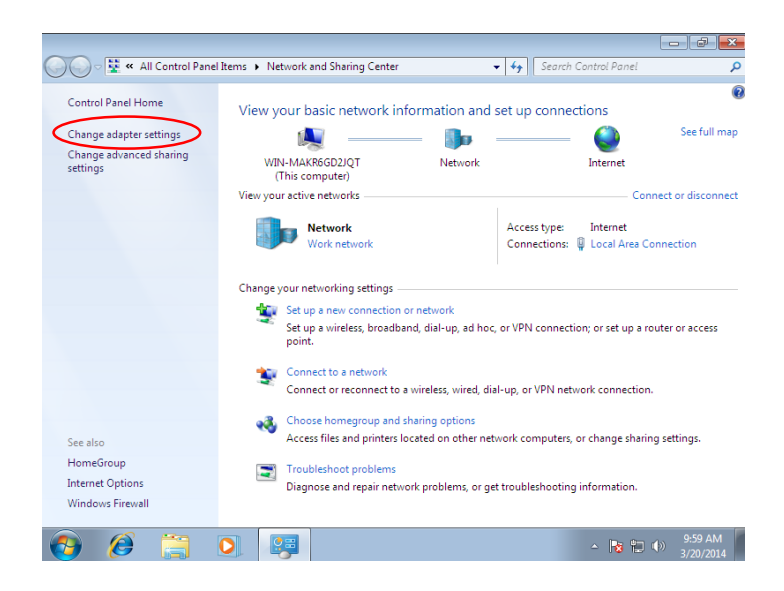

คลิกขวาที่ Connection ที่ต้องการกำหนดค่า (ในบางเครื่องอาจมีหลาย Connection) เลือก
 Properties

| <b>€</b> • <b>£</b> « | Network and Internet  Network                                                                       | vork Connections 🕨       | ✓ Searci               | h Network Connections | م                    |
|-----------------------|----------------------------------------------------------------------------------------------------|--------------------------|------------------------|-----------------------|----------------------|
| Organize 🔻            | Disable this network device                                                                         | Diagnose this connection | Rename this connection | » • • •               |                      |
|                       | Area Connection Disable Status Diagnose Bridge Connections Create Shortcut Delete Rename Properties |                          |                        |                       |                      |
|                       |                                                                                                    |                          |                        | _                     | 0.50 AM              |
| 😏 🤌                   |                                                                                                    |                          |                        | - 😼 🖽 🕪               | 9:59 AM<br>3/20/2014 |

4. ในหน้าต่าง Connection Properties ดับเบิ้ลคลิกที่ Internet Protocol Version 4 (TCP/IPv4)

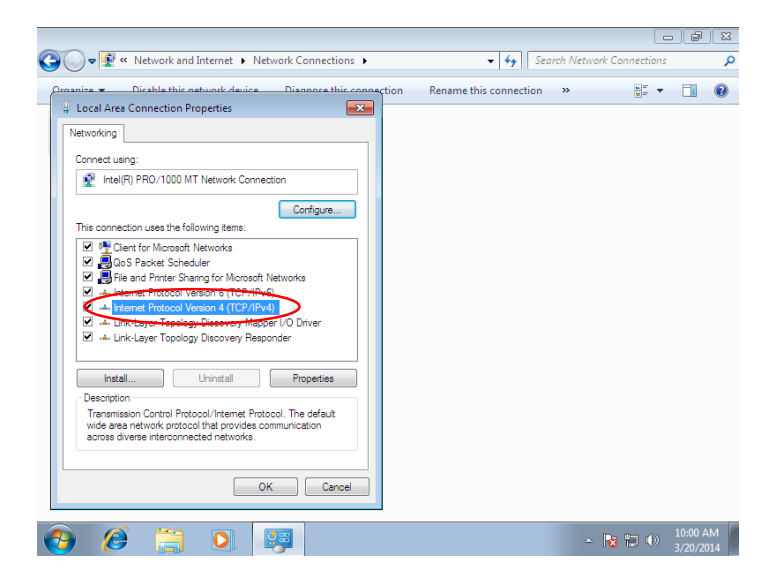

5. ในหน้าต่าง Internet Protocol Version 4 (TCP/IPv4) Properties

5.1 การตั้งค่าเพื่อรับหมายเลขไอพีแบบอัตโนมัติ (DHCP) ให้เลือกหัวข้อ Obtain an IP

Address automatically และ Obtain DNS server address automatically จากนั้นกดปุ่ม OK

| 🚱 🔾 🕈 👰 « Network and Internet 🔸 Network Connections 🕨 🔹 😽 Searce                                                                                                    | ch Network Connections 👂 🔎 |
|----------------------------------------------------------------------------------------------------|----------------------------|
| Organize                                                                                                    | » 🗄 🖬 🔞                    |
| Local Area Connection Properties                                                                                                    |                            |
| Ne Internet Protocol Version 4 (TCP/IPv4) Properties                                                                                                    |                            |
| General Alternate Configuration                                                                                                    |                            |
| You can get IP settings assigned automatically if your network supports<br>this capability. Otherwise, you need to ask your network administrator<br>for the appropriate IP settings. |                            |
| Obtain as ID address automatically                                                                                                    |                            |
| Use the rollowing IP address:                                                                                                    |                            |
| IP address:                                                                                                    |                            |
| Subnet mask:                                                                                                    |                            |
| Default gateway:                                                                                                    |                            |
| Obtain DNS server address automatically                                                                                                    |                            |
| Use the following DNS server addresses:                                                                                                    |                            |
| Preferred DNS server:                                                                                                    |                            |
| Alternate DNS server:                                                                                                    |                            |
| Validate settings upon exit Advanced                                                                                                    |                            |
| OK Cancel                                                                                                    |                            |
| 🚱 🍯 📜 💽 🐖                                                                                                    | ▲ 🔀 🔁 🌒 10:00 AM           |

5.2 การตั้งค่าหมายเลขไอพีแบบกำหนดเอง ให้เลือกหัวข้อ Use the following IP address และ Use the following DNS Server address แล้วตั้งค่า (ในรูปเป็นค่าตัวอย่างเท่านั้น)

- IP address
- Subnet mask
- Default gateway
- Preferred DNS Server

จากนั้นกดปุ่ม OK

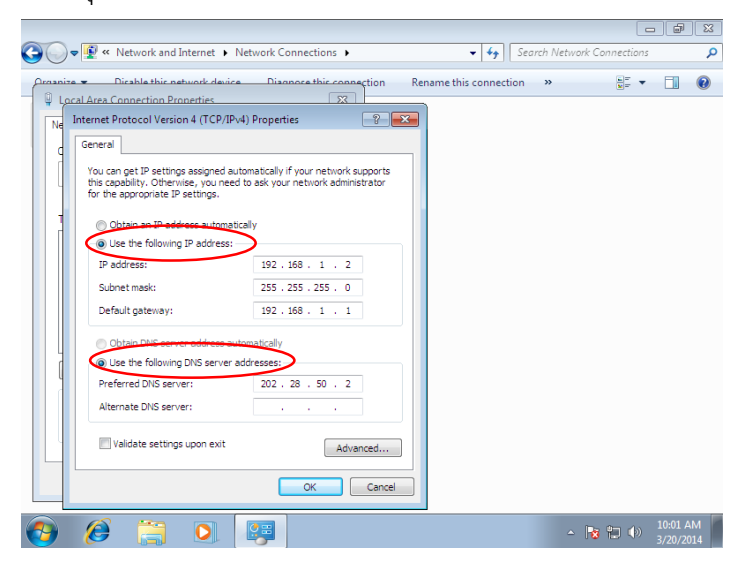

กดปุ่ม **OK** อีกครั้งที่หน้าต่าง Connection Properties เป็นการเสร็จสิ้นการตั้งค่า

# การตรวจสอบหมายเลขไอพีของเครื่อง สำหรับ Windows 7

1. คลิกขวาที่ Connection ที่ต้องการ เลือก Status

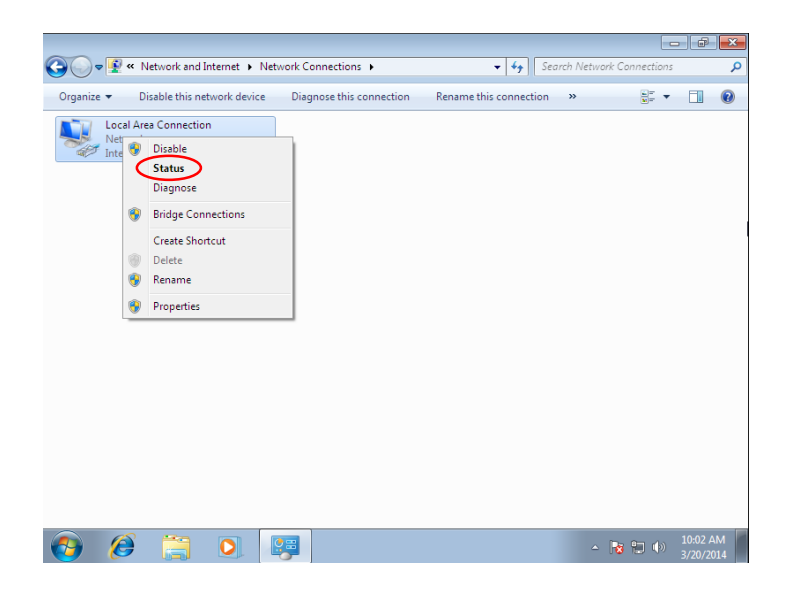

2. ในหน้าต่าง Connection Status กดปุ่ม **Details** 

|                             |                                            |                                                                                                    | _ # X                         |
|-----------------------------|--------------------------------------------|----------------------------------------------------------------------------------------------------|-------------------------------|
| 🔾 🗢 🔮 « Network and Interne | et <ul> <li>Network Connections</li> </ul> | 👻 🍫 Sean                                                                                                    | ch Network Connections 🛛 🔎    |
| Corganize    Vertwork       | tt → Network Connections →                 | Second Second Seco | eh Network Connections 👂      |
|                             | Bytes: 9,7                                 | 84 21,966                                                                                                    |                               |
| 🕘 🥭 📜 🖸                     |                                            |                                                                                                    | ▲ 💽 🐑 🌗 10:02 AM<br>3/20/2014 |

3. จากนั้นจะมีหน้าต่างแสดงข้อมูลต่างๆ เช่น IP Address, Subnet Mask, Default Gateway เป็นต้น

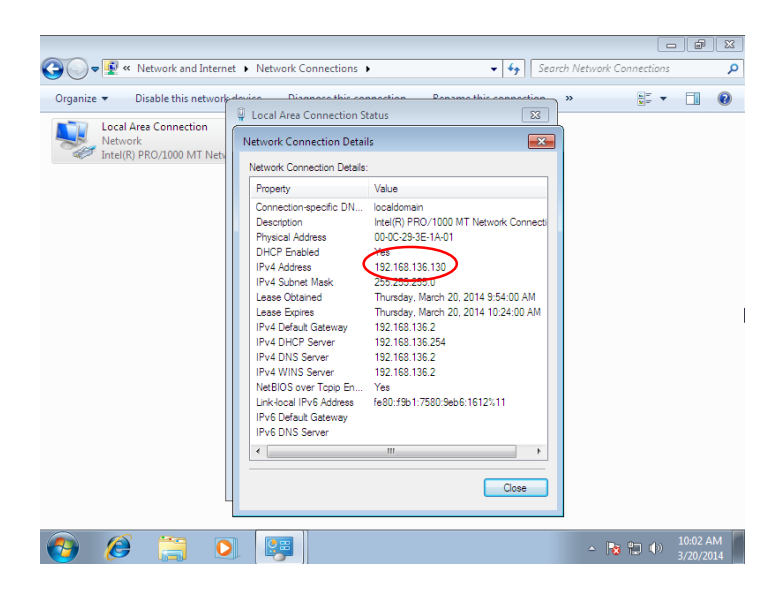

### วิธีการกำหนดค่าหมายเลขไอพี สำหรับ Windows 8

1. คลิกขวาที่ไอคอน Network (มุมล่างด้านขวา) เลือก Open Network and Sharing Center

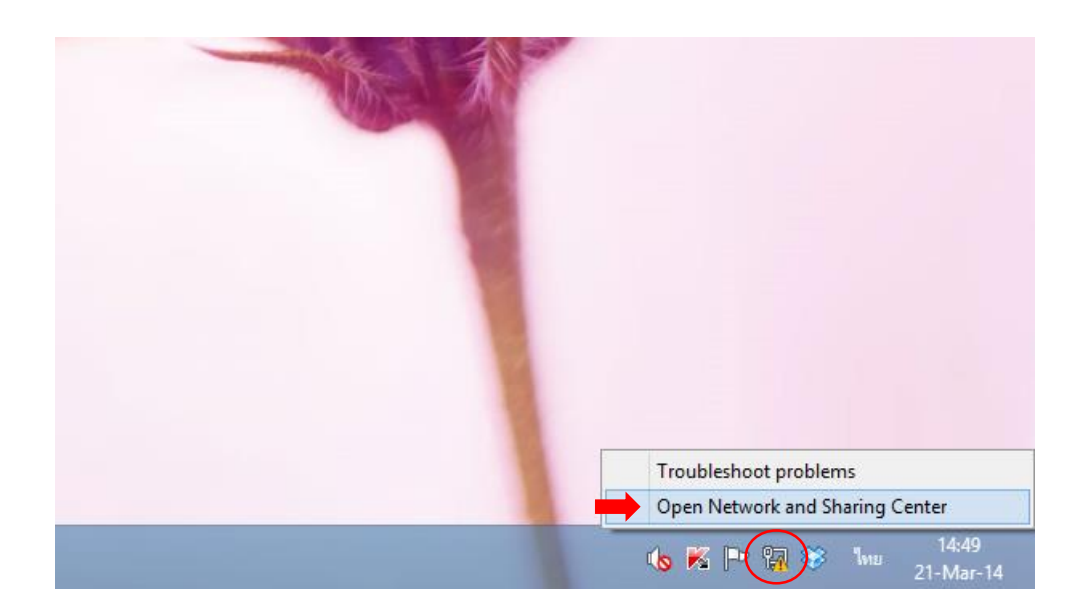

2. จากนั้นเลือก Change adapter setting

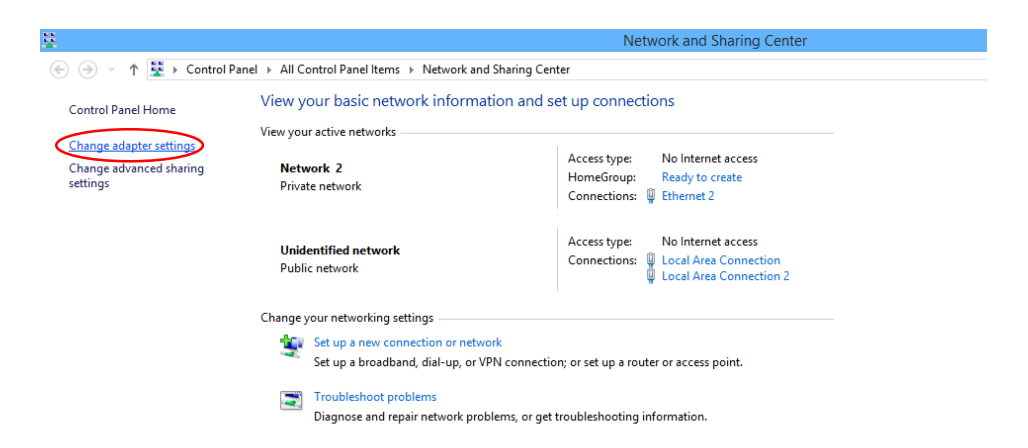

คลิกขวาที่ Connection ที่ต้องการกำหนดค่า (ในบางเครื่องอาจมีหลาย Connection) เลือก
 Properties

| Ð                                                  |                  |                                                                                                    | Network Connections                                                       |                                                                                  |
|----------------------------------------------------|------------------|----------------------------------------------------------------------------------------------------|---------------------------------------------------------------------------|----------------------------------------------------------------------------------|
| (<) → ↑ 🔮 ► Control Panel ► Netw                   | ork and Internet | <ul> <li>Network Connections</li> </ul>                                                                          |                                                                           |                                                                                  |
| Organize   Disable this network device             | Diagnose this o  | connection Rename this conne                                                                                     | ection View status of this connection                                     | Change settings of this connection                                               |
| Wi-Fi<br>Disabled<br>D-Link DWA-140 RangeBooster N | Ethern           | et 2<br>Disable<br>Status<br>Diagnose<br>Bridge Connections<br>Create Shortcut<br>Delete<br>Rename<br>Properties | Ethernet<br>Network cable unplugged<br>Realtek PCIe GBE Family Controller | Local Area Connection<br>Unidentified network<br>VMware Virtual Ethernet Adapter |

ในหน้าต่าง Properties ดับเบิ้ลคลิกที่ Internet Protocol Version 4 (TCP/IPv4)

| Ethernet 2 Properti                                                                                                    | es 🛛 🗙                                 |  |  |  |
|----------------------------------------------------------------------------------------------------|----------------------------------------|--|--|--|
| Networking Sharing                                                                                                    |                                        |  |  |  |
| Connect using:                                                                                                    |                                        |  |  |  |
| Realtek PCIe GBE Family Controller #2                                                                                                    |                                        |  |  |  |
|                                                                                                    | Configure                              |  |  |  |
| This connection uses the following items:                                                                                                    |                                        |  |  |  |
| Cos Packet Scheduler     Amicrosoft Network Adapter Multiplexx     Amicrosoft Network Adapter Multiplexx     Amicrosoft LLDP Protocol Driver     Amicrosoft LLDP Protocol Driver     Amicrosoft LLDP Protocol Version 4 (TCP/IP)     Amicrosoft Protocol Version 4 (TCP/IP)     C | or Protocol<br>ber I/O Driver<br>onder |  |  |  |
| Install Uninstall                                                                                                    | Properties                             |  |  |  |
| Description Transmission Control Protocol/Internet Protocol. The default wide area network protocol that provides communication across diverse interconnected networks.                                                                                                    |                                        |  |  |  |

5. ในหน้าต่าง Internet Protocol Version 4 (TCP/IPv4) Properties

5.1 การตั้งค่าเพื่อรับหมายเลขไอพีแบบอัตโนมัติ (DHCP) ให้เลือกหัวข้อ Obtain an IP Address automatically และ Obtain DNS server address automatically จากนั้นกดปุ่ม OK

| Internet Protocol Version                                                                                                    | 4 (TCP/IPv4) Properties | × |  |  |  |
|----------------------------------------------------------------------------------------------------|-------------------------|---|--|--|--|
| General Alternate Configuration                                                                                                    |                         |   |  |  |  |
| You can get IP settings assigned automatically if your network supports<br>this capability. Otherwise, you need to ask your network administrator<br>for the appropriate IP settings. |                         |   |  |  |  |
| Obtain an IP address automatical                                                                                                    | $\sim$                  |   |  |  |  |
| <ul> <li>Use the following IP address:</li> </ul>                                                                                                    |                         |   |  |  |  |
| IP address:                                                                                                    |                         |   |  |  |  |
| Subnet mask:                                                                                                    |                         |   |  |  |  |
| Default gateway:                                                                                                    |                         |   |  |  |  |
| Obtain DNS server address autom                                                                                                    | atically                |   |  |  |  |
| <ul> <li>Use the following DNS server addr</li> </ul>                                                                                                    | esses:                  |   |  |  |  |
| Preferred DNS server:                                                                                                    |                         |   |  |  |  |
| Alternate DNS server:                                                                                                    |                         |   |  |  |  |
| Validate settings upon exit                                                                                                    | Advanced                |   |  |  |  |
|                                                                                                    | OK Cancel               |   |  |  |  |
|                                                                                                    |                         |   |  |  |  |

5.2 การตั้งค่าหมายเลขไอพีแบบกำหนดเอง ให้เลือกหัวข้อ Use the following IP address และ Use the following DNS Server address แล้วตั้งค่า (ในรูปเป็นค่าตัวอย่างเท่านั้น)

- IP address
- Subnet mask
- Default gateway
- Preferred DNS Server

# จากนั้นกดปุ่ม OK

| Internet Protocol Versio                                                                                                    | n 4 (TCP/IPv4) Properties |  |  |  |
|----------------------------------------------------------------------------------------------------|---------------------------|--|--|--|
| General                                                                                                    |                           |  |  |  |
| You can get IP settings assigned automatically if your network supports<br>this capability. Otherwise, you need to ask your network administrator<br>for the appropriate IP settings. |                           |  |  |  |
| Obtain an IP address automatic                                                                                                    | ally                      |  |  |  |
| IP address:                                                                                                    | 192.168.1.2               |  |  |  |
| Subnet mask:                                                                                                    | 255.255.255.0             |  |  |  |
| Default gateway:                                                                                                    | 192.168.1.1               |  |  |  |
| Obtain DNS server address aut                                                                                                    | comatically               |  |  |  |
| <ul> <li>Use the following DNS server a</li> </ul>                                                                                                    | ddresses:                 |  |  |  |
| Preferred DNS server:                                                                                                    | 202 . 28 . 50 . 2         |  |  |  |
| Alternate DNS server:                                                                                                    |                           |  |  |  |
| Validate settings upon exit                                                                                                    | Advanced                  |  |  |  |
|                                                                                                    | OK Cancel                 |  |  |  |

กดปุ่ม **OK** อีกครั้งที่หน้าต่าง Connection Properties เป็นการเสร็จสิ้นการตั้งค่า

### การตรวจสอบหมายเลขไอพีของเครื่อง สำหรับ Windows 8

1. คลิกขวาที่ Connection ที่ต้องการ เลือก Status

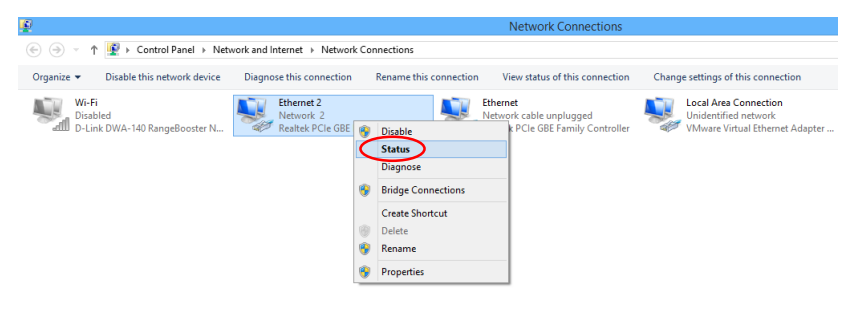

2. ในหน้าต่าง Status กดปุ่ม **Details** 

| 9              | Ethernet 2  | Status             | × |
|----------------|-------------|--------------------|---|
| General        |             |                    |   |
| Connection     |             |                    | - |
| IPv4 Connectiv | vity:       | No Internet access |   |
| IPv6 Connectiv | vity:       | No Internet access |   |
| Media State:   |             | Enabled            |   |
| Duration:      |             | 05:49:41           |   |
| Speed:         |             | 100.0 Mbps         |   |
| Details        | )           |                    | _ |
|                | Sent —      | Received           |   |
| Bytes:         | 141,787,914 | 3,578,900,348      |   |
| Properties     | 🚱 Disable   | Diagnose           |   |
|                |             | Close              | - |

3. จากนั้นจะมีหน้าต่างแสดงข้อมูลต่างๆ เช่น IP Address, Subnet Mask, Default Gateway เป็นต้น

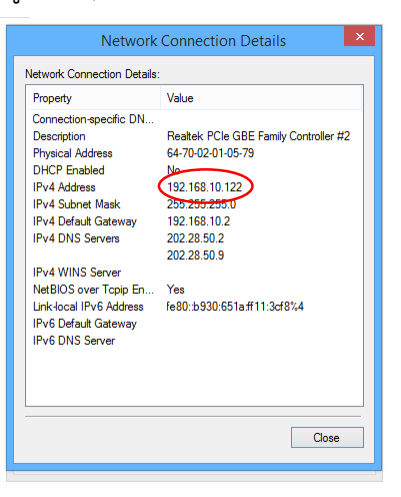